| Y                            | ขั้นตอนการปฏิบัติงาน : งานรับชำระค่าปรับส่งทรัพยากรสารสนเทศ |                    |  |
|------------------------------|-------------------------------------------------------------|--------------------|--|
|                              | เกินกำหนด                                                   |                    |  |
| ศูนย์บรรณสาร์และสื่อการศึกษา | รหัสเอกสาร : WI-CLREM-04-02-07                              | แก้ไขครั้งที่ : 03 |  |
| มหาวิทยาลัยเทคโนโลยีสุรนารี  | วันที่จัดทำ : 21/12/2566                                    | หน้าที่ : 1 จาก 12 |  |

# ขั้นตอนการปฏิบัติงาน (WORK INSTRUCTION: WI)

# งานรับชำระค่าปรับส่งทรัพยากรสารสนเทศเกินกำหนด

| ผู้จัดทำ :              | นางสาวศีริวรรณ ชุมกลาง | พนักงานธุรการ |
|-------------------------|------------------------|---------------|
| ผู้ตรวจสอบ/ผู้อนุมัติ : | นางขวัญแก้ว เทพวิชิต   | หัวหน้าฝ่าย   |

|                             | ขั้นตอนการปฏิบัติงาน : งานรับชำระค่าปรับส่งทรัพยากรสารสนเทศ<br>เกินกำหนด |                    |  |
|-----------------------------|--------------------------------------------------------------------------|--------------------|--|
| ศูนย์บรรณสารและสื่อการศึกษา | รหัสเอกสาร : WI-CLREM-04-02-07                                           | แก้ไขครั้งที่ : 03 |  |
| มหาวิทยาลัยเทคโนโลยีสุรนารี | วันที่จัดทำ : 21/12/2566                                                 | หน้าที่ : 2 จาก 12 |  |

#### ประวัติการแก้ไข (Revised History)

| ครั้งที่ | รายละเอียดการแก้ไข                                                                       |
|----------|------------------------------------------------------------------------------------------|
| 00       | จัดทำครั้งแรก                                                                            |
| 01       | ปรับปรุงขั้นตอนการปฏิบัติงาน                                                             |
|          | - ข้อ 3 เพิ่มกรณีเงินโอน                                                                 |
|          | - เปลี่ยนภาพประกอบ                                                                       |
| 02       | ปรับปรุงเอกสารที่เกี่ยวข้อง ข้อ 4 ให้เป็นปัจจุบัน                                        |
| 03       | ปรับปรุงขั้นตอนการปฏิบัติงานให้เป็นปัจจุบัน                                              |
|          | 1. เพิ่มข้อมูล ข้อ 3 คำจำกัดความ ระบบ SCB Business Net และ QR-Code                       |
|          | 2. เพิ่มข้อมูล ข้อ 4 เอกสารที่เกี่ยวข้อง SD-CLREM-04-00-10 และ SD-CLREM-04-02-01         |
|          | 3. เพิ่มข้อมูล ข้อ 5 แผนผังการปฏิบัติงาน Work Flow โดยเพิ่มการตรวจสอบยอดเงินเข้าบัญชี    |
|          | ระบบ SCB Business Net ในขั้นตอนที่ 3                                                     |
|          | 4. แก้ไข ข้อ 6 ขั้นตอนการปฏิบัติงาน                                                      |
|          | 4.1 ข้อ 3 ยกเลิกรับชำระค่าบริการเป็นเงินสด และเพิ่มการตรวจสอบยอดเงินโอนเข้าบัญชี         |
|          | ผ่านระบบ SCB Business Net                                                                |
|          | 4.2. ข้อ 4 เพิ่มภาพตัวอย่างสลิบใบเสร็จรับเงินแบบย่อ กรณีผู้อื่นโอนเงินแทน และเพิ่มเอกสาร |
|          | ที่เกี่ยวข้อง SD-CLREM-04-02-01                                                          |

A THINK A UNIX SU-CLKEM-04-02-01

| Y                             | ขั้นตอนการปฏิบัติงาน : งานรับชำระค่าปรับส่งทรัพยากรสารสนเทศ |                    |  |
|-------------------------------|-------------------------------------------------------------|--------------------|--|
|                               | เกินกำหนด                                                   |                    |  |
| ศูนย์บรรณสาร์แล๊ะสื่อการศึกษา | รหัสเอกสาร : WI-CLREM-04-02-07                              | แก้ไขครั้งที่ : 03 |  |
| มหาวิทยาลัยเทคโนโลยีสุรนารี   | วันที่จัดทำ : 21/12/2566                                    | หน้าที่ : 3 จาก 12 |  |

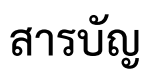

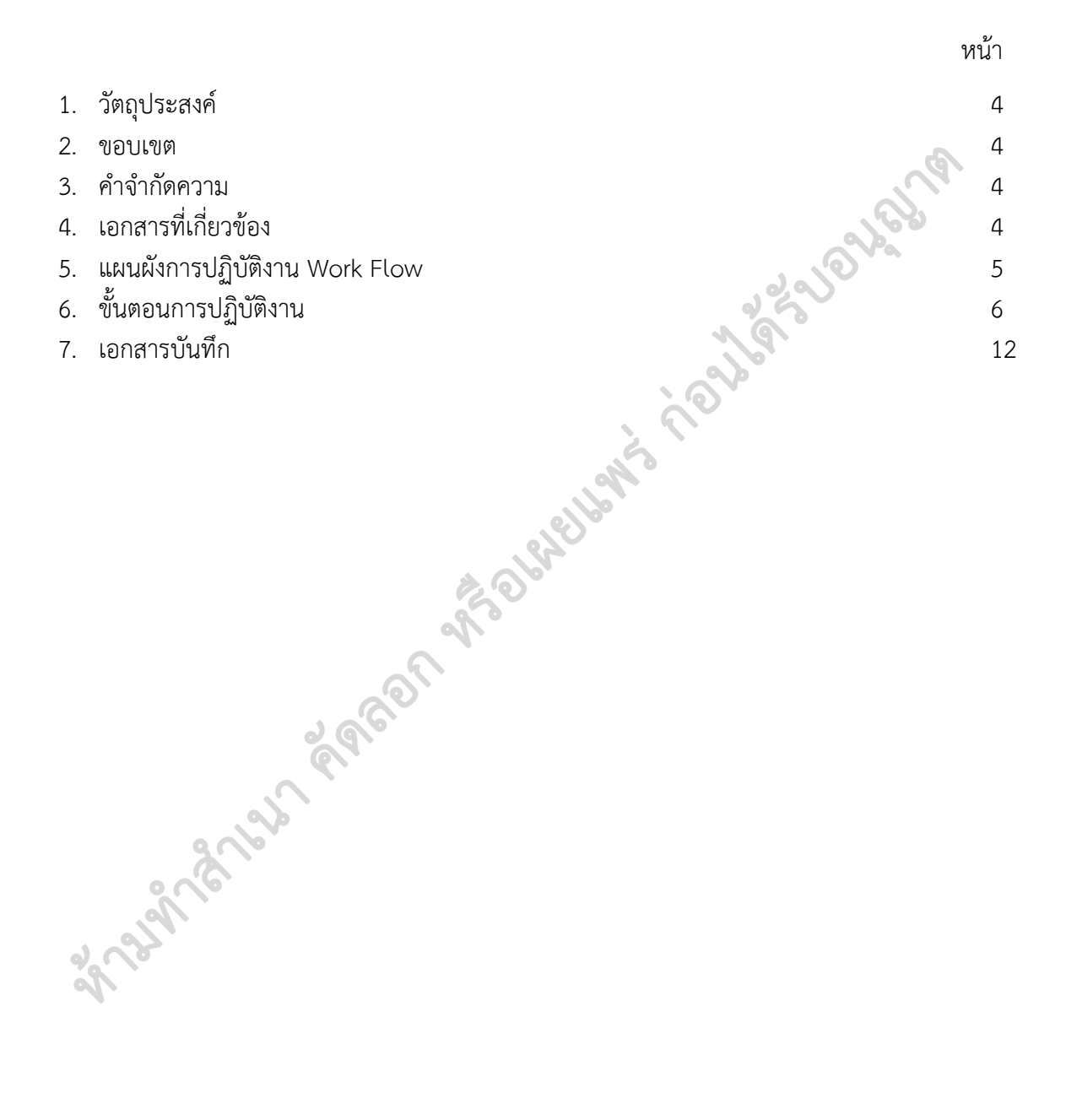

| Y                             | ขั้นตอนการปฏิบัติงาน : งานรับชำระค่าปรับส่งทรัพยากรสารสนเทศ |                    |  |
|-------------------------------|-------------------------------------------------------------|--------------------|--|
|                               | เกินกำหนด                                                   |                    |  |
| ศูนย์บรรณสาร์แล๊ะสื่อการศึกษา | รหัสเอกสาร : WI-CLREM-04-02-07                              | แก้ไขครั้งที่ : 03 |  |
| มหาวิทยาลัยเทคโนโลยีสุรนารี   | วันที่จัดทำ : 21/12/2566                                    | หน้าที่ : 4 จาก 12 |  |

### 1. วัตถุประสงค์

1.1 เพื่อให้ศูนย์บรรณสารและสื่อการศึกษา มีการจัดทำคู่มือการปฏิบัติงานที่ชัดเจน เป็นลายลักษณ์อักษร ที่แสดงถึงรายละเอียด ขั้นตอนการปฏิบัติงานของหน่วยงาน และสร้างมาตรฐานการปฏิบัติงานที่มุ่งไป สู่การบริหารงานคุณภาพทั้งองค์กรอย่างมีประสิทธิภาพ เกิดผลงานที่ได้มาตรฐานเป็นไปตามเป้าหมาย ได้ผลิตผลหรือการบริการที่มีคุณภาพและบรรลุข้อกำหนดที่สำคัญของกระบวนการ

1.2 เพื่อเป็นหลักฐานแสดงวิธีการทำงานที่สามารถถ่ายทอดให้กับผู้ปฏิบัติงานใหม่ พัฒนาให้การทำงาน เป็นมืออาชีพ แสดงวิธีการทำงาน ให้ผู้ปฏิบัติงานสามารถปฏิบัติงานแทนกันได้

#### 2. ขอบเขต

เป็นขั้นตอนการปฏิบัติงานรับชำระค่าปรับส่งทรัพยากรสารสนเทศเกินกำหนด

### 3. คำจำกัดความ

| 3.1 | ค่าปรับ                     | หมายถึง | ค่าปรับส่งทรัพยากรสารสนเทศเกินกำหนด                       |
|-----|-----------------------------|---------|-----------------------------------------------------------|
| 3.2 | ระบบห้องสมุดอัตโนมัติ ALIST | หมายถึง | ระบบห้องสมุดอัตโนมัติ ALIST ที่ใช้ในการให้บริการ          |
|     |                             |         | ห้องสมุด เช่น การสมัครสมาชิกห้องสมุด การยืม-คืน           |
|     |                             |         | ทรัพยากรสารสนเทศ การยืม-คืนสิ่งอำนวยความสะดวก             |
|     |                             | 25      | การชำระค่าปรับและอื่น ๆ ที่เกี่ยวข้อง                     |
| 3.3 | ใบเสร็จรับเงินแบบย่อ        | หมายถึง | หลักฐานการรับเงินค่าปรับที่พิมพ์จากระบบห้องสมุด           |
|     |                             | 2       | อัตโนมัติ ALIST                                           |
| 3.4 | າະບບ SCB Business Net       | หมายถึง | เว็บไซต์ ttps://www.scbbusinessnet.com ธนาคาร             |
|     | e a                         |         | ใทยพาณิชย์ จำกัด (มหาชน) สำหรับตรวจสอบข้อมูล              |
|     |                             |         | ทางบัญชี รายการโอนเงินชำระค่าปรับ/ค่าบริการ และ           |
|     |                             |         | แสดงรายงานการเดินบัญชีระหว่างวันและย้อนหลัง               |
| 3.5 | QR-Code                     | หมายถึง | QR-Code บัญชีพร้อมเพย์ ของมหาวิทยาลัยเทคโนโลยี            |
|     | P                           |         | สุรนารี สำหรับการสแกนชำระค่าปรับ/ค่าบริการ                |
| 3.6 | เจ้าหน้าที่                 | หมายถึง | ผู้ที่ได้รับมอบหมายให้ปฏิบัติงาน ณ เคาน์เตอร์ Information |
| 0   |                             |         |                                                           |

# 4. เอกสารที่เกี่ยวข้อง

| ที่ | ชื่อเอกสาร                                                      | รหัสเอกสาร        |
|-----|-----------------------------------------------------------------|-------------------|
| 1   | ระเบียบมหาวิทยาลัยเทคโนโลยีสุรนารี ว่าด้วย การใช้บริการห้องสมุด | SD-CLREM-00-00-02 |
|     | พ.ศ. 2563                                                       |                   |
| 2   | ประกาศมหาวิทยาลัยเทคโนโลยีสุรนารี เรื่อง หลักเกณฑ์การใช้บริการ  | SD-CLREM-00-00-03 |
|     | ทรัพยากรสารสนเทศ พ.ศ. 2566                                      |                   |
| 3   | แนวปฏิบัติการให้บริการห้องสมุด                                  | SD-CLREM-04-00-10 |
| 4   | คู่มือการปฏิบัติงาน งานส่งเงินรายได้ ฝ่ายบริการสารสนเทศ         | SD-CLREM-04-02-01 |

| ٨                            | ขั้นตอนการปฏิบัติงาน : งานรับชำระค่าปรับส่งทรัพยากรสารสนเทศ |                    |  |
|------------------------------|-------------------------------------------------------------|--------------------|--|
|                              | เกินกำหนด                                                   |                    |  |
| ศูนย์บรรณสารีและสื่อการศึกษา | รหัสเอกสาร : WI-CLREM-04-02-07                              | แก้ไขครั้งที่ : 03 |  |
| มหาวิทยาลัยเทคโนโลยีสุรนารี  | เยาลัยเทคโนโลยีสุรนารี วันที่จัดทำ : 21/12/2566             |                    |  |

### 5. แผนผังการปฏิบัติงาน Work Flow

| ขั้นตอน | ผังการปฏิบัติงาน                                 | ขั้นตอน                                                                                                    | ผู้รับผิดชอบ | เอกสารที่เกี่ยวข้อง                    |
|---------|--------------------------------------------------|----------------------------------------------------------------------------------------------------|--------------|----------------------------------------|
| ที่     |                                                  | <b>การปฏิบัติงาน</b> (พอสังเขป)                                                                                                    | (ตำแหน่ง)    |                                        |
|         | เริ่มต้น                                         |                                                                                                    |              | Jan Start                              |
| 1       | ผู้รับบริการแสดงหลักฐาน<br>การเป็นสมาชิกห้องสมุด | <ol> <li>เปิดใช้งานระบบห้องสมุด<br/>อัตโนมัติ ALIST</li> <li>ผู้รับบริการแสดงหลักฐานการ<br/>เป็นสมาชิกห้องสมุด โดยแสดง<br/>บัตรสมาชิก แตะบัตรที่อุปกรณ์<br/>อ่านบัตร หรือสแกนลายนิ้วมือ</li> </ol>                                                                  | เจ้าหน้าที่  | SD-CLREM-00-00-02<br>SD-CLREM-00-00-03 |
| 2       | ตรวจสอบ ไม่มีค่าปรับ<br>ค่าปรับ<br>มีค่าปรับ     | <ol> <li>1. ตรวจสอบค่าปรับและ<br/>รายละเอียดหนี้สินคงค้าง ใน<br/>ระบบห้องสมุดอัตโนมัติ ALIST</li> <li>2. แจ้งรายละเอียดหนี้สินให้<br/>ผู้รับบริการทราบ</li> </ol>                                                                                                   |              | SD-CLREM-00-00-02<br>SD-CLREM-00-00-03 |
| 3       | รับซำระค่าปรับ                                   | <ol> <li>รับเงินโอนสำหรับชำระค่าปรับ</li> <li>ตรวจสอบยอดเงินโอนเข้าบัญชี<br/>ระบบ SCB Business Net</li> <li>ชำระค่าปรับในระบบห้องสมุด<br/>อัตโนมัติ ALIST และพิมพ์<br/>ใบเสร็จรับเงินแบบย่อ</li> <li>ให้ใบเสร็จรับเงินแบบย่อฉบับ<br/>จริงแก่ผู้รับบริการ</li> </ol> |              | SD-CLREM-04-00-10                      |
| 4       | เก็บหลักฐานการรับชำระ<br>ค่าปรับ                 | <ol> <li>เก็บหลักฐานการชำระเงิน โดย</li> <li>เก็บใบเสร็จรับเงินแบบย่อฉบับ</li> <li>สำเนา ติดด้วยเทปใสที่กระดาษ</li> <li>A4 เพื่อใช้เป็นเอกสาร</li> <li>ประกอบการส่งเงินรายได้</li> <li>ประจำวัน</li> </ol>                                                          |              | SD-CLREM-04-02-01                      |
|         | สิ้นสุด                                          |                                                                                                    |              |                                        |

| Å.                          | ขั้นตอนการปฏิบัติงาน : งานรับชำระค่าปรับส่งทรัพยากรสารสนเทศ<br>เกินกำหนด |                    |  |
|-----------------------------|--------------------------------------------------------------------------|--------------------|--|
| ศูนย์บรรณสารและสื่อการศึกษา | รหัสเอกสาร : WI-CLREM-04-02-07                                           | แก้ไขครั้งที่ : 03 |  |
| มหาวิทยาลัยเทคโนโลยีสุรนารี | วันที่จัดทำ : 21/12/2566                                                 | หน้าที่ : 6 จาก 12 |  |

# 6. ขั้นตอนการปฏิบัติงาน

# 1. ผู้รับบริการแสดงหลักฐานการเป็นสมาชิกห้องสมุด

- 1.1 เปิดใช้งาน ระบบห้องสมุดอัตโนมัติ ALIST
  - 1) ที่หน้า Desktop ดับเบิลคลิกที่ Icon "ระบบห้องสมุดอัตโนมัติ ALIST"

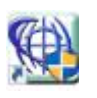

2) เข้าสู่ระบบด้วย "User name/Password"

3) คลิกเมนู "ระบบยืมคืน (Circulation)" เลือก "จัดการยืมคืนทรัพยากร (Circulation Desk)"

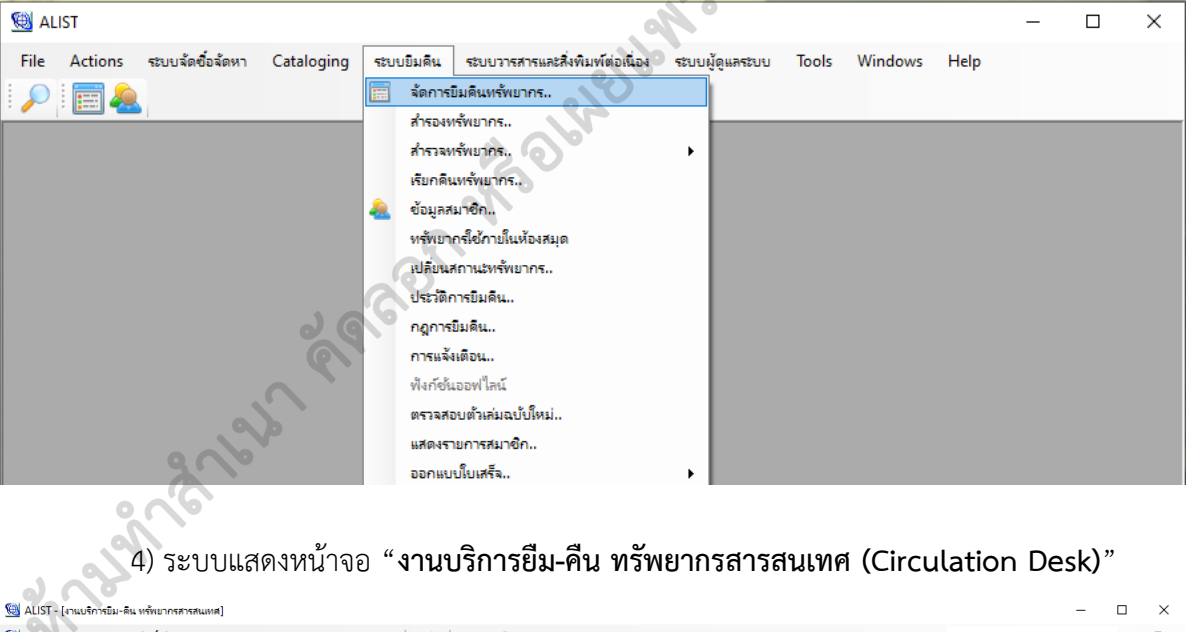

| 😟 File Actions ระบบจัดซื้อจัดหา     | Cataloging ระบบยิมคืน | ระบบวารสารและสิ่งพิมพ์ต่อเนื่อง ระบบผู้ดูแลระบ | u Tools Windows Help                             |                                           | • _ # ×          |
|-------------------------------------|-----------------------|------------------------------------------------|--------------------------------------------------|-------------------------------------------|------------------|
| 🔎 📰 🔔 🖶 🎓 🔞                         |                       |                                                |                                                  |                                           |                  |
| ยืมทรัพยากร คำ                      | นทรัพยากร             |                                                |                                                  |                                           |                  |
| ป้อนบาร์โค้ดสมาชิกหรือทรัพยากร      | ข้อมูลสมาชิก          |                                                |                                                  |                                           |                  |
| รหัสบาร์โค้ดของสมาชิก:              | บาร์โค้ด:             |                                                |                                                  |                                           |                  |
| l                                   | ชื่อสมาชิก:           |                                                |                                                  |                                           | =                |
|                                     | ประเภทสมาชิก:         | อีเมล:                                         |                                                  |                                           |                  |
|                                     | คณะ/ฝ่าย:             |                                                |                                                  |                                           |                  |
|                                     | กาดวิชา/แผนก:         |                                                |                                                  |                                           | ข้อมูล เพิ่มเติม |
|                                     | วันหมดอายุ:           | วันใช้งานล่าสุด:                               |                                                  |                                           |                  |
| รายการยืมหรัพยากร ข้อค              | าวามแจ้งเตือน         | ด่าปรับ รายการจองทรัพยากร                      |                                                  |                                           |                  |
| <u>จัดการทั้งหมด</u> ยืมทรัพยากรต่อ | ทรัพยากรหาย           | เปลี้ยนวันกำหนดคืน ประมาณการค่าปรับเร          | วินกำหนดสั่ง 📃 แสดงทุกสาขา                       |                                           |                  |
| 🔲 ลำดับ หมายเลขบาร์โคด ชื่อหรัพย    | ากร วันข่             | ข้ม กำหนดส่งคืน เลขเรียกหนังสือ ครั้งที่ยืมต่อ | วันที่ยืมต่อ ประเภท เล่มที่ ฉบับที่ รหัสห้องสมุด | วันที่เรียกคืน ใน้ตการเรียกคืน ใน้ตการขึม | อิมทรัพอากรเพิ่ม |
|                                     |                       |                                                |                                                  |                                           |                  |
|                                     |                       |                                                |                                                  |                                           |                  |

| ٨                             | ขั้นตอนการปฏิบัติงาน : งานรับชำระค่าปรับส่งทรัพยากรสารสนเทศ |                    |  |  |
|-------------------------------|-------------------------------------------------------------|--------------------|--|--|
|                               | เกินกำหนด                                                   |                    |  |  |
| ศูนย์บรรณสาร์แล๊ะสื่อการศึกษา | รหัสเอกสาร : WI-CLREM-04-02-07                              | แก้ไขครั้งที่ : 03 |  |  |
| มหาวิทยาลัยเทคโนโลยีสุรนารี   | วันที่จัดทำ : 21/12/2566                                    | หน้าที่ : 7 จาก 12 |  |  |

#### 1.2 ตรวจสอบการเป็นสมาชิก

- 1) ที่แถบยืมทรัพยากร ช่องรหัสบาร์โค้ดของสมาชิก (Patron Barcode) ป้อน "**รหัสสมาชิก**"
- 2) ระบบแสดงข้อมูลสมาชิกและกล่องข้อความแจ้งมีหนี้สินคงค้าง และให้ "**กดตัวอักษร**

**ภาษาอังกฤษที่แป้นพิมพ์เพื่อปิด**ู้กล่องข้อความ" (ภาพตัวอย่างให้กดตัวอักษร I เพื่อปิดกล่องข้อความ)

| 👹 ALIST - [งานบริการยีม-ดีน ทรัพยากรสารสน                                                      | เทศ :: กุลสีนี               | 10)]                                                                                                    | - 🗆 🗙                       |
|------------------------------------------------------------------------------------------------|------------------------------|----------------------------------------------------------------------------------------------------|-----------------------------|
| 🕲 File Actions ระบบจัดซื้อจัดหา 🖗                                                              | Cataloging ຈະນນຍຶ            | เดิน ระบบวารศารและสั่งพิมพ์ท่อเนื่อง ระบบผู้ดูแลระบบ Tools Windows Help                                                                                                    | • - • ×                     |
| ยืมหรัพยากร คืน                                                                                | เทรัพยากร                    |                                                                                                    |                             |
| ป้อนบาร์โค๊ดสมาชิกหรือทรัพยากร                                                                 | ข้อมูลสมาชิก                 |                                                                                                    |                             |
| รหัสบาร์โค้ดของสมาชิก:                                                                         | บาร์โค้ด:                    | B6129                                                                                                    |                             |
|                                                                                                | ชื่อสมาชิก:                  | นางสาวกุ                                                                                                    | No Image                    |
|                                                                                                | ประเภทสมาชิก:                | นักศึกษาปริญญาตรี อีเมต: Kunsin                                                                                                    | Available                   |
|                                                                                                | คณะ/ฝ่าย:                    | สำนักวิชาพยาบาลศาสตร์                                                                                                    |                             |
|                                                                                                | กาดวิชา/แผนก:                | พยาบาลศาสตร์                                                                                                    | ข้อมูล เพิ่มเติม            |
|                                                                                                | วันพมดอายุ:                  | 08 พ.ศ. 2565 วันให้งานอ่าสด <sup>-1</sup> 10 ธ.ศ. 2564 09:07                                                                                                    |                             |
| รายกรมิมหรัพยากร ข้อควา<br>ชำระด่าปรับ ลดหล่อนด์<br>สำดับ ประเภทดำปรับ<br>1 ดำปรับเท็นกำหนดส่ง | มแจ้งเดือน (1)<br>าปรับ เคนื | ตาปรับ (1<br>- สารสิมชับปรัดรถ์รถาดราวิถานสรีมชัย<br>- สารสิมชับปรัดรถ์รถาดราวิถานสรีมชัย<br>- สิมรับ<br>- สิมรับ<br>- สิ | <b>15.00</b><br>ல்<br>15.00 |

# 3) ระบบจะแสดงข้อมูลสมาชิกและจำนวนหนี้สินคงค้าง (Balance)

| 🛞 ALIST - [งานบริการยิม-คืน ทรัพยากรสารส | แเทศ :: กุลสีนี   | 40)]                                 |                             |               |         | $ \Box$ $\times$ |
|------------------------------------------|-------------------|--------------------------------------|-----------------------------|---------------|---------|------------------|
| 随 File Actions ระบบจัดซื้อจัดหา          | Cataloging ระบบยื | มดิน ระบบวารสารและสิ่งพิมพ์ต่อเนื่อง | ระบบผู้ดูแลระบบ             | Tools Windows | Help    | 8 ×              |
| 2 🗐 🎝 🔁                                  |                   |                                      |                             |               |         |                  |
| ยืมหรัพยากร คื                           | นทรัพยากร         |                                      |                             |               |         |                  |
| ป้อนบาร์โค้ดสมาชิกหรือทรัพยากร           | ข้อมูลสมาชิก      |                                      |                             |               |         |                  |
| รพัสบาร์โค้ดของทรัพยากร:                 | บาร์โค้ด:         | B61                                  |                             |               |         |                  |
|                                          | ชื่อสมาชิก:       | นางส                                 |                             |               |         | No Image         |
|                                          | ประเภทสมาชิก:     | นักศึกษาปริญญาตรี อีเม               | e: Kuns                     |               |         | Available        |
|                                          | คณะ/ฝ้าย:         | ส่านักวิชาพยาบาลศาสตร์               |                             |               |         |                  |
|                                          | กาดวิชา/แผนก:     | พยาบาลศาสตร์                         |                             |               |         | ข้อมูล เพิ่มเติม |
|                                          | วันหมดอายุ:       | 08 พ.ค. 2565 <b>วันใช</b> ่งานอ่า    | <b>สุด</b> : 10 ธ.ค. 2564 0 | 9:07          |         |                  |
| รายการยืมทรัพยากร ข้อคว                  | ามแจ้งเดือน (1)   | ด่าปรับ (15.00) รายก                 | ารจองทรัพยากร               |               |         |                  |
| ช่าระค่าปรับ ลดหย่อน                     | ค่าปรับ เพิ่ม     | <mark>เค่าปรับ</mark>                |                             |               | คงค้าง: | 15.00            |
| สำดับ ประเภทค่าปรับ                      |                   |                                      |                             |               |         | คงค้าง           |
| 1 ด่าปรับเกินกำหนดส่ง                    |                   |                                      |                             |               |         | 15.00            |
|                                          |                   |                                      |                             |               |         |                  |
|                                          |                   |                                      |                             |               |         |                  |
|                                          |                   |                                      |                             |               |         |                  |

| Å                            | ขั้นตอนการปฏิบัติงาน : งานรับชำระค่าปรับส่งทรัพยากรสารสนเทศ |                    |  |  |
|------------------------------|-------------------------------------------------------------|--------------------|--|--|
|                              | เกินกำหนด                                                   |                    |  |  |
| ศูนย์บรรณสาร์และสื่อการศึกษา | รหัสเอกสาร : WI-CLREM-04-02-07                              | แก้ไขครั้งที่ : 03 |  |  |
| มหาวิทยาลัยเทคโนโลยีสุรนารี  | วันที่จัดทำ : 21/12/2566                                    | หน้าที่ : 8 จาก 12 |  |  |

#### 2. ตรวจสอบค่าปรับ

- 2.1 ตรวจสอบรายละเอียดหนี้สินคงค้าง ดังนี้
  - คลิกเลือกแถบเมนู "ค่าปรับ"
    - "ค่าปรับเกินกำหนดส่ง"
  - 3) ระบบแสดง

2) ดับเบิลคลิกที่

"**รายละเอียดค่าปรับคงค้าง**" ได้แก่ บาร์โค้ด ชื่อเรื่อง วันเวลาที่ยืม วันเวลาที่คืน วันที่กำหนดส่ง วันเวลาที่ส่งคืน จำนวนค่าปรับ และจำนวนค่าปรับรวมทั้งหมด

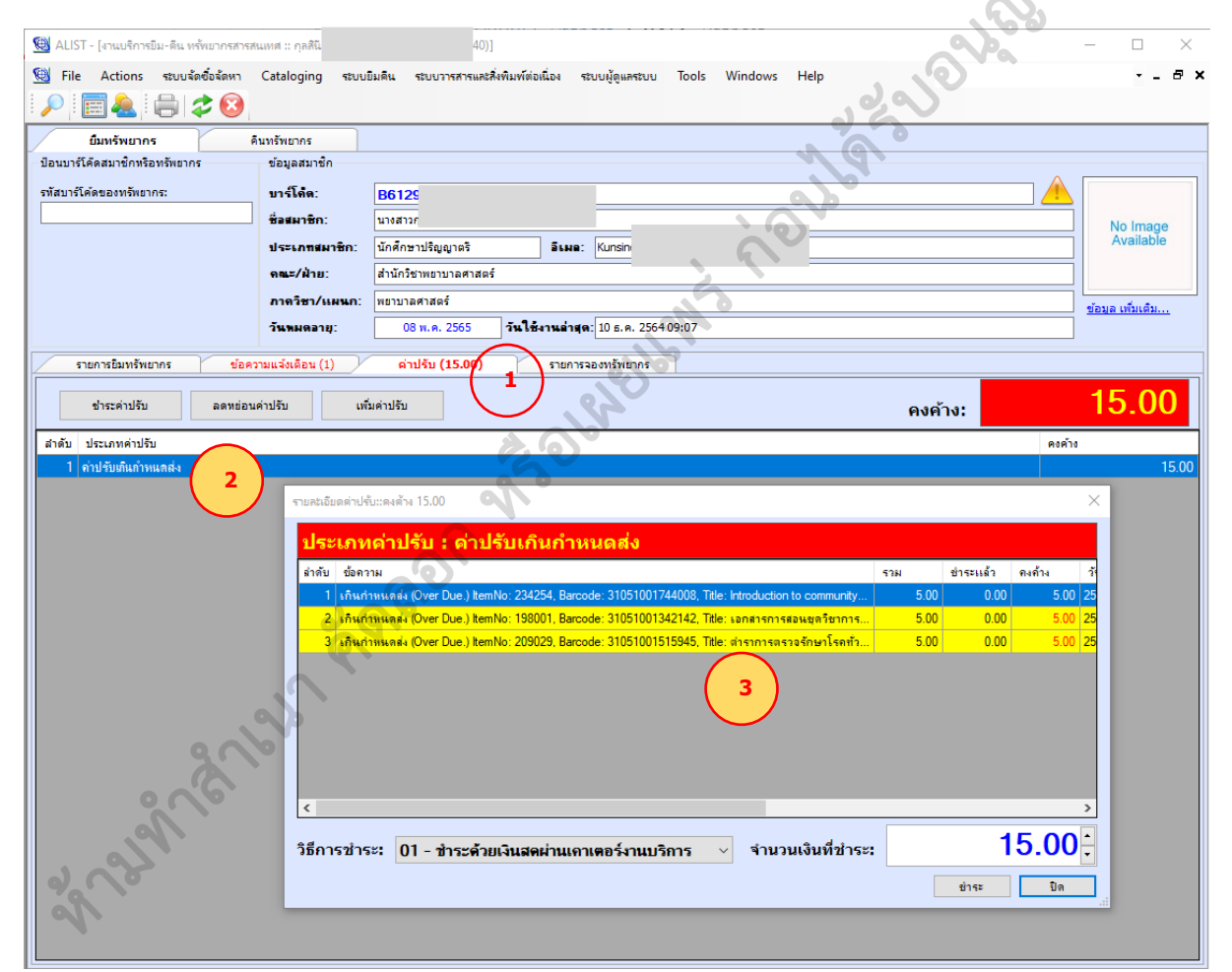

2.2 แจ้งรายละเอียดหนี้สินให้ผู้รับบริการทราบ ค่าปรับรวมทั้งหมด รายละเอียดค่าปรับแต่ละรายการ วันเวลาที่รับคืน การคิดคำนวณค่าปรับ หากผู้รับบริการยังไม่ชำระค่าปรับ จะไม่สามารถยืมทรัพยากร สารสนเทศอื่น ๆ เพิ่มเติมได้ และไม่สามารถยืมต่อทรัพยากรสารสนเทศที่ยืมอยู่ก่อนแล้วได้

| Å.                            | ขั้นตอนการปฏิบัติงาน : งานรับชำระค่าปรับส่งทรัพยากรสารสนเทศ<br>เกินกำหนด |                    |  |
|-------------------------------|--------------------------------------------------------------------------|--------------------|--|
| ศูนย์บรรณสารีแล๊ะสื่อการศึกษา | รหัสเอกสาร : WI-CLREM-04-02-07                                           | แก้ไขครั้งที่ : 03 |  |
| มหาวิทยาลัยเทคโนโลยีสุรนารี   | วันที่จัดทำ : 21/12/2566                                                 | หน้าที่ : 9 จาก 12 |  |

# 3. รับชำระค่าปรับ

3.1 รับเงินโอนจากผู้รับบริการ และตรวจสอบยอดเงินโอนเข้าบัญชีมหาวิทยาลัย

3.1.1 ผู้รับบริการโอนเงินชำระค่าบริการ ผ่าน QR-Code และแสดงสลิบเงินโอนที่เสร็จสิ้นแล้ว ให้เจ้าหน้าที่ตรวจสอบ โดยไม่ต้องส่งสลิบเงินโอน

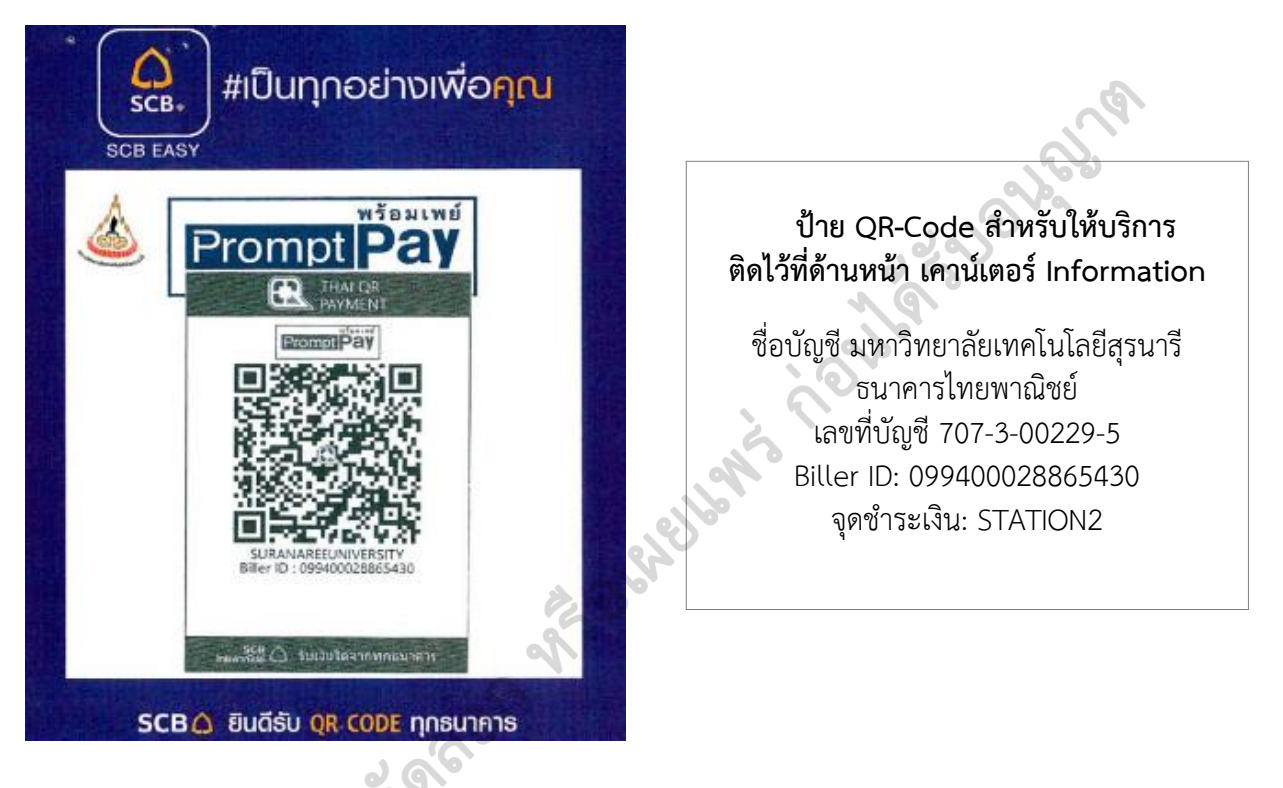

3.1.2 ตรวจสอบยอดเงินโอนเข้าบัญชีมหาวิทยาลัย ระบบ SCB Business Net ก่อนออกใบเสร็จ ทุกครั้ง ตรวจสอบชื่อบัญชีธนาคาร ชื่อผู้โอน เวลาโอน ยอดเงิน และข้อความการโอนเสร็จสิ้นแล้ว การใช้ระบบ SCB BUSINESS NET ดูที่ แนวปฏิบัติการให้บริการห้องสมุด (SD-CLREM-04-00-10) เรื่อง การรับชำระค่าบริการ เงินโอน ผ่าน QR-Code ระบบ SCB BUSINESS NET

ิการเข้าระบบ SCB Business Net และการตรวจสอบยอดเงินโอน

| 1) เข้าเว็บไซต์:                | www.scbbusinessnet.com                            |
|---------------------------------|---------------------------------------------------|
| 2) Corporate ID:                | "" โดที่ แนวปฏิบัติการให้บริการห้องสมด            |
| 3) User ID:                     | "" (SD-CLREM-04-00-10) เรื่อง การรับชำระค่าบริการ |
| 4) Password:                    | "" 📙 เงินโอน ผ่าน QR-Code ระบบ SCB BUSINESS NET   |
| 5) Language Option:             | "๏ ไทย"                                           |
| 6) คลิกปุ่ม                     | "Login"                                           |
| 7) คลิกเมนู                     | "รายงาน"                                          |
| 8) คลิกเลือก                    | "รายงานระหว่างวัน"                                |
| 9) คลิกเลือก                    | "รายงานการชำระค่าสินค้าและบริการระหว่างวัน"       |
| 10) คลิกเลือก                   | "เลขที่บัญชี 707-3-00229-5"                       |
| 11) ตรวจสอบรายการเงินโอนเข้าบัเ | บูชี                                              |

| Å                            | ขั้นตอนการปฏิบัติงาน : งานรับชำระค่าปรับส่งทรัพยากรสารสนเทศ |                     |  |
|------------------------------|-------------------------------------------------------------|---------------------|--|
|                              | เกินกำหนด                                                   |                     |  |
| ศูนย์บรรณสาร์และสื่อการศึกษา | รหัสเอกสาร : WI-CLREM-04-02-07                              | แก้ไขครั้งที่ : 03  |  |
| มหาวิทยาลัยเทคโนโลยีสุรนารี  | วันที่จัดทำ : 21/12/2566                                    | หน้าที่ : 10 จาก 12 |  |

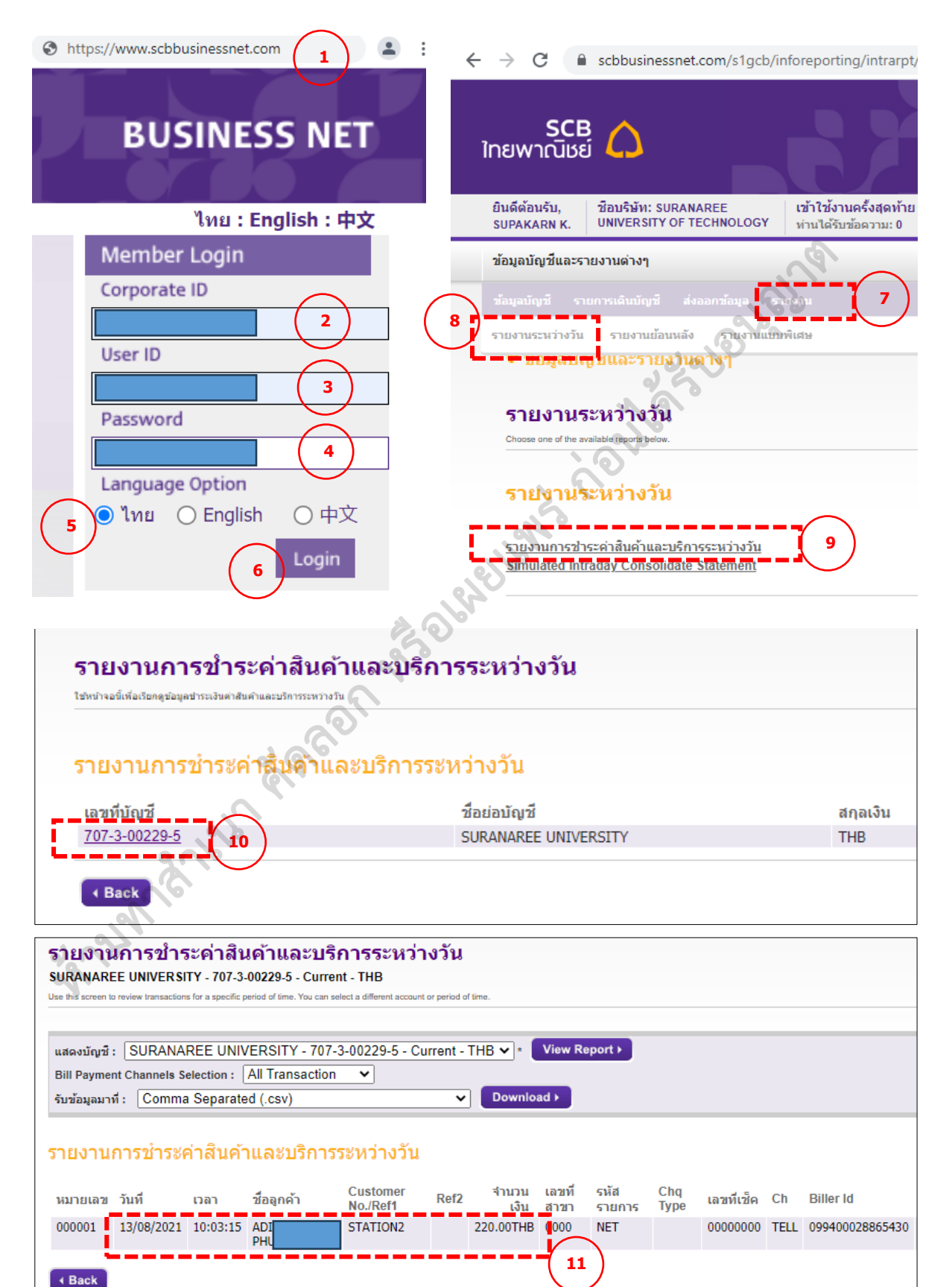

| ٨                            | ขั้นตอนการปฏิบัติงาน : งานรับชำระค่าปรับส่งทรัพยากรสารสนเทศ |                     |  |
|------------------------------|-------------------------------------------------------------|---------------------|--|
|                              | เกินกำหนด                                                   |                     |  |
| ศูนย์บรรณสาร์และสื่อการศึกษา | รหัสเอกสาร : WI-CLREM-04-02-07                              | แก้ไขครั้งที่ : 03  |  |
| มหาวิทยาลัยเทคโนโลยีสุรนารี  | วันที่จัดทำ : 21/12/2566                                    | หน้าที่ : 11 จาก 12 |  |

# 3.2 ชำระค่าปรับในระบบห้องสมุดอัตโนมัติ ALIST

- ที่หน้าจอข้อมูลผู้รับบริการ
- คลิกเลือกแถบ " "ค่าปรับ"
- คลิกปุ่ม "ชำระค่าปรับ" หรือคลิกปุ่ม "ชำระ"
- 4) คลิกเลือก "02-ขำระผ่านช่องทางอิเล็กทรอนิกส์"
- 5) คลิกปุ่ม **"ตกลง**"

6) คลิกปุ่ม

"Yes" เพื่อยืนยันการพิมพ์สลิบใบเสร็จรับเงินแบบย่อ 🐟

| ยืมทรัพยากร                    | คืนทรัพยากร        |                                   |                     |                        |                          |                          |                  |
|--------------------------------|--------------------|-----------------------------------|---------------------|------------------------|--------------------------|--------------------------|------------------|
| ป้อนบาร์โค้ดสมาชิกหรือทรัพยากร | ข้อมูลสมาชิก       |                                   |                     |                        |                          |                          | 601              |
| รหัสบาร์โค้ดของทรัพยากร:       | บาร์โค้ด:          | B61                               |                     |                        |                          | $\sim$                   |                  |
|                                | ชื่อสมาชิก:        | นางสา                             |                     |                        | (                        | 1                        | No Image         |
|                                | ประเภทสมาชิก:      | นักศึกษาปริญญาตรี                 | อีเมล: Ku           |                        |                          | 100                      | Available        |
|                                | คณะ/ฝ่าย:          | สำนักวิชาพยาบาลศาสตร์             |                     |                        |                          | <u>V.S.</u>              |                  |
|                                | กาดวิชา/แผนก:      | พยาบาลศาสตร์                      |                     |                        | 1                        | 9                        |                  |
|                                | 2                  | 08 # 0.2565                       |                     | 2564.09-07             |                          |                          | ข้อมูล เพิ่มเติม |
|                                | TRANSIQ.           | 00 11.11. 2005                    | 10 8.4              | . 2304 05.07           | Q                        | 0                        |                  |
| รายการยืมทรัพยากร ข้อค         | วามแจ้งเดือน (1) 🌙 | ค่าปรับ (15 <i>8</i> 0)           | รายการจองทรัพย      | ากร                    | <u> </u>                 |                          |                  |
| 3 ชำระค่าปรับ ลดหย่อง          | เค่าปรับ เพื       | ม็ค่าปรับ                         |                     |                        |                          | คงค้าง:                  | 15.00            |
| ประเภทค่าปรับ                  |                    |                                   |                     |                        | 3                        |                          | คงค้าง           |
| 1 ค่าปรับเกินกำหนดส่ง          |                    |                                   |                     | 0                      |                          |                          | 15.00            |
|                                | ຮານລະເວັນອອ່ານໄດ້  | ຳອາອັກ 15 <i>0</i> 0              |                     |                        |                          |                          | ×                |
|                                |                    |                                   |                     | 0.0                    |                          |                          | ~                |
|                                | ประเภท             | เด่าปรับ <mark>:</mark> ด่าปรับเส | กินกำหนดส่          | 3                      |                          |                          |                  |
|                                | ลำดับ ข้อคา        | าาม                               |                     | _                      |                          | รวม ชำระแล้ว             | คงค้าง วัง       |
|                                | 1 เกินก่           | ำหนดส่ง (Over Due.) ItemNo: 23-   | 4254, Barcode: 3105 | 01001744008, Title: Ir | ntroduction to community | 5.00 0.00                | 5.00 25          |
|                                | 2 เกินก่           | าหนดส่ง (Over Due.) ItemNo: 19    | 8001, Barcode: 3105 | i1001342142, Title: s  | อกสารการสอนชุดวิชาการ    | 5.00 0.00                | 5.00 25          |
|                                | 3 เกินก่           | ำหนดส่ง (Over Due.) ItemNo: 20    | 9029, Barcode: 3105 | i1001515945, Title: ៧  | กราการตรวจรักษาโรคทั่ว   | 5.00 0.00                | 5.00 25          |
|                                |                    |                                   |                     |                        |                          |                          |                  |
| ย่าระ                          |                    |                                   | ×                   | 1000                   |                          |                          |                  |
| คงก้าง: <b>15.0</b>            |                    |                                   |                     |                        |                          |                          |                  |
| ชำระ: 15.00                    | 01 - ช่วยะด้วมเว็น | ເຊລມ່ານເອງເຫລຣ່າງແມຣັດງຣ          | ~                   |                        |                          |                          |                  |
| 54                             | 01 - ช่าระด้วยเงิน | สดมานเดาเตอร์งานบริการ            |                     |                        |                          |                          | >                |
| L5401:                         | 02 - ช่าระผ่านช่อง | ทางอิเล็กทรอนิกส                  |                     |                        |                          | <u> </u>                 | F 00*            |
| (3                             |                    |                                   |                     | เบริการ 🗸              | จำนวนเงินที่ชำระ:        |                          | 5.00             |
|                                |                    |                                   |                     |                        |                          | ( <b>3</b> )             | ปิด              |
| 9                              |                    |                                   |                     |                        |                          |                          |                  |
|                                |                    |                                   |                     |                        | Print Slip?              | $\times$                 |                  |
|                                | 0                  |                                   | ~                   |                        | _                        |                          |                  |
|                                |                    |                                   |                     |                        |                          | and the project of the C |                  |
|                                |                    | $\frown$                          |                     |                        |                          | ant to print slip?       |                  |
|                                |                    | (4)                               |                     |                        | $\square$                |                          |                  |
| Ro                             |                    | ตกลง                              | ยกเลิก              |                        | ( 5 ) Var                | No                       |                  |
| ~                              |                    | <u> </u>                          |                     |                        | Tes                      | NO                       |                  |
|                                |                    |                                   |                     |                        | <u> </u>                 |                          |                  |

3.3 เจ้าหน้าที่ "ลงชื่อผู้รับเงิน" ทั้ง 2 ฉบับ "ฉบับจริง ให้ผู้รับบริการ" และ "ฉบับสำเนา ติดลงบน กระดาษ A4" เก็บเป็นหลักฐานการรับชำระค่าปรับแนบส่งเงินรายได้ประจำวัน ใบเสร็จรับเงินแบบย่อ เป็น กระดาษสำเนาในตัว 2 ชั้น ฉบับจริงแผ่นบน สำเนาแผ่นล่าง

กรณีระบบขัดข้อง ไม่สามารถพิมพ์ใบเสร็จรับเงินแบบย่อ หรือผู้รับบริการต้องการใบเสร็จรับเงิน ฉบับเต็มของมหาวิทยาลัยเทคโนโลยีสุรนารี ให้ออกใบเสร็จรับเงินจากระบบบริหารการคลัง (เคาน์เตอร์) แทน โดยพิมพ์ใบเสร็จรับเงิน ต้นฉบับ หน้า 1 ให้ผู้รับบริการ สำเนาใบเสร็จรับเงินหน้า 2-3 และใบสำคัญรับทั่วไป เก็บเป็นหลักฐานแนบส่งเงินรายได้ประจำวันของฝ่ายบริการสารสนเทศ

การออกใบเสร็จรับเงิน ดูที่ แนวปฏิบัติการให้บริการห้องสมุด (SD-CLREM-04-00-10) เรื่อง การออกใบเสร็จรับเงิน เงินโอนผ่าน QR-Code ระบบบริหารการคลัง

| Å.                          | ขั้นตอนการปฏิบัติงาน : งานรับชำระค่าปรับส่งทรัพยากรสารสนเทศ<br>เกินกำหนด |                     |  |  |
|-----------------------------|--------------------------------------------------------------------------|---------------------|--|--|
| ศูนย์บรรณสารและสื่อการศึกษา | รหัสเอกสาร : WI-CLREM-04-02-07                                           | แก้ไขครั้งที่ : 03  |  |  |
| มหาวิทยาลัยเทคโนโลยีสุรนารี | วันที่จัดทำ : 21/12/2566                                                 | หน้าที่ : 12 จาก 12 |  |  |

## 4. เก็บหลักฐานการชำระเงิน

เก็บใบเสร็จรับเงินแบบย่อ ฉบับสำเนา ติดลงบนกระดาษ A4 ตามลำดับ เพื่อเป็นหลักฐานการรับชำระ ค่าปรับและใช้เป็นเอกสารประกอบการส่งเงินรายได้ประจำวันของฝ่ายบริการสารสนเทศ เอกสารประกอบ การส่งเงินรายได้ ดูที่ คู่มือการปฏิบัติงาน งานส่งเงินรายได้ ฝ่ายบริการสารสนเทศ (SD-CLREM-04-02-01)

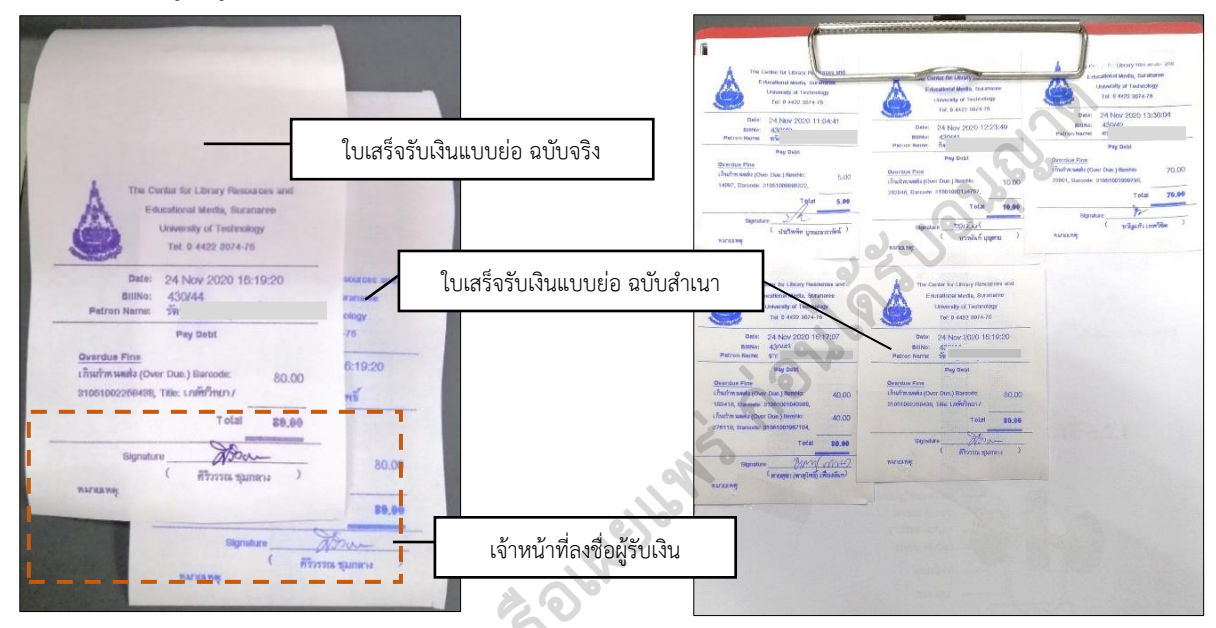

# กรณีให้ผู้อื่นโอนเงินเพื่อชำระค่าบริการแทน

สลิบใบเส<sup>ร</sup>็จรับเงินแบบย่อช่องหมายเหตุด้านล่าง ให้เจ้าหน้าที่ระบุชื่อผู้โอนจริง "**ชื่อ – สกุล (โอนแทน)**"

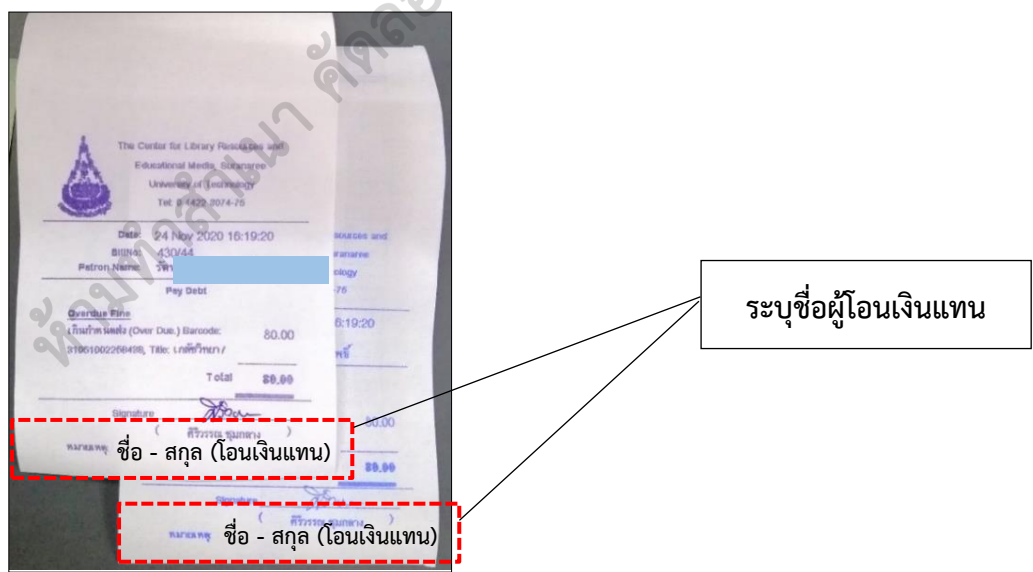

7. เอกสารบันทึก

| ที่ | ชื่อเอกสาร | ผู้รับผิดชอบ | สถานที่จัดเก็บ | ระยะเวลา<br>จัดเก็บ | วิธีการจัดเก็บ |
|-----|------------|--------------|----------------|---------------------|----------------|
| 1.  | -          | -            | _              | -                   | -              |